## Criação de conta para condômino

- 1. Acesse nosso site: www.exatacondominios.com.br.
- 2. Clique na opção " Acessar seu condomínio".

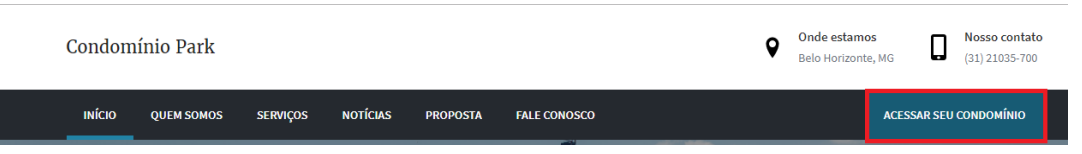

3. O sistema vai abrir uma nova aba. Clique na opção "Criar Conta".

|                        | <b>21</b><br>сом 21                                        |                                 |
|------------------------|------------------------------------------------------------|---------------------------------|
| Ambiente de<br>entre c | autoatendimento que otimiz<br>os moradores e o gestor do c | za a comunicação<br>condomínio. |
|                        | E-mail ou CPF<br>Insira sua senha                          |                                 |
|                        | ENTRAR<br>Esqueci minha sen                                | ha ha                           |
| 200                    | Associar Identificador Criar                               | Conta                           |

4. Para criação da conta é necessário informar o número do identificador. Esse identificador está no seu boleto mensal. Exemplo:

| Condominio Mo | odelo - Rua: Dos F | ranceses, 499 - Bairro  | Exemplo - Belo Horizo | onte/MG - 3072 | 0-569      | -                                                                                                    |
|---------------|--------------------|-------------------------|-----------------------|----------------|------------|----------------------------------------------------------------------------------------------------|
| Lie de parce  | Canona orp         | 21/06/2017              | 012/070               | De             | 21/06/2017 |                                                                                                    |
|               | JAK                | 21/00/2017              | 012/0/9               | 1 1.5          | 21/00/2017 | -                                                                                                    |
| RECEITAS      | ( Assons           | In Manage - BALANCETE D |                       | a Marsharr     |            | Unidade(s):<br>012                                                                                                    |
|               |                    |                         |                       |                |            | Fração Ideal: 0 <mark>,114</mark> 5                                                                                                    |
|               |                    |                         |                       |                |            | Meses em aberto até 21/06/2017;<br>01/16/07/16/05/16/09/16/10/16/11/16/12/16<br>01/17/02/17/06/17<br>Unidade possui acordo vencido aberto. |
|               |                    |                         |                       |                |            | Inadimpléncia até 21/06/2017:<br>Unidade: RS 2.147,65<br>Pagador: RSS.591,74                                                               |
| DESPESAS      |                    |                         | _                     |                |            | Leitura Agua:<br>Antonior, 121<br>Atual: 162                                                                                               |
|               |                    |                         |                       |                |            | Seu Condomínio na Internet<br>teste.com21.com.br<br>Identificador: 7921.17.250                                                             |
|               |                    |                         |                       |                |            | VÁLIDO COMO RECIBIO APÓS COMPENSAÇÃO<br>DO CHEQUE SEM EMENDAS OU RASURAS                                                                   |

5. Digite seu identificador no campo e depois clique em confirmar.

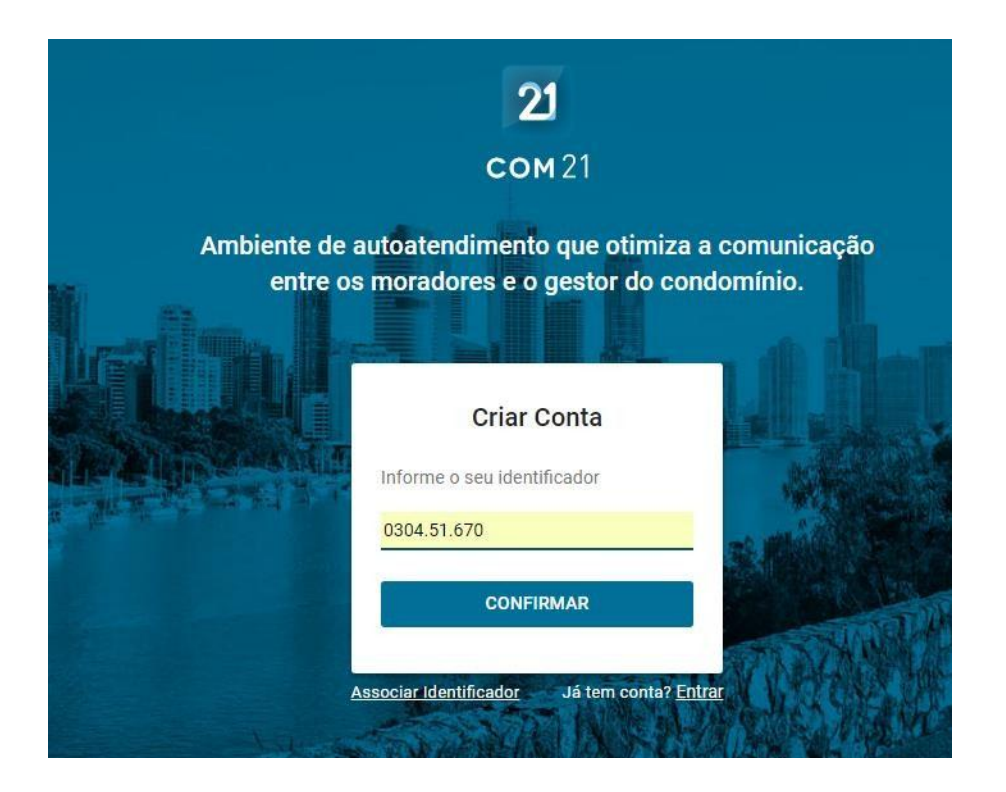

6. Depois informe seus dados para a criação da conta e clique em "Criar Conta".

| Ambien | te de autoatendim   | ento que otimiza a comu  | nicaci |
|--------|---------------------|--------------------------|--------|
| e      | ntre os moradores   | e o gestor do condomínio | ).     |
|        |                     |                          |        |
|        | Cr                  | iar Conta                |        |
|        | Nome                | Sobrenome                |        |
|        | E-mail              |                          |        |
| 1276   | CPF                 | Celular                  |        |
|        | Senha               | Confirmar senha          |        |
|        | Minimo 6 caracteres | Minimo 6 caracteres      |        |
|        | CR                  | IAR CONTA                | P.C.   |
|        |                     |                          |        |

Obs: Todos os dados acima são obrigatórios para a criação da sua conta. Fique atento, pois sua senha deve ter no mínimo 6 caracteres.

 Ao criar a conta, você receberá um e-mail automático para ativação da conta, clique

em "Ativar Conta".

| Ativação de Conta                                                                                                    |
|----------------------------------------------------------------------------------------------------|
| Olá, Pedro!                                                                                                    |
| Para acessar todos os benefícios e funcionalidades do sistema você precisa ativar a sua conta clicando no botão abaixo. |
| ATIVAR CONTA                                                                                                    |
| Após ativar a sua conta, acesse a ferramenta e suas funcionalidades no<br>link abaixo utilizando o e-mail cadastrado:   |

 ✓ Anote o e-mail e senha utilizado na criação da conta, pois seu acesso tanto no site quanto no aplicativo será com esses dados.